# IT Essentials 5.0 5.4.1.4 Lab - Install Virtual PC

# Introduction

Print and complete this lab.

In this lab, you will install and Configure XP Mode in Windows 7. You will then run a Windows XP based application in XP Mode.

# **Recommended Equipment**

The following equipment is required for this exercise:

- A computer system that is using Windows 7
- The following application downloaded to the Desktop of the computer: Hardware-Assisted Virtualization detection tool, Windows XP Mode, and Windows Virtual PC
- A USB flash drive with a Windows XP application

## Step 1

Log on to the computer with the Administrator account.

As instructed by the instructions, locate Windows Hardware-Assisted Virtualization (HAV) detection tool.

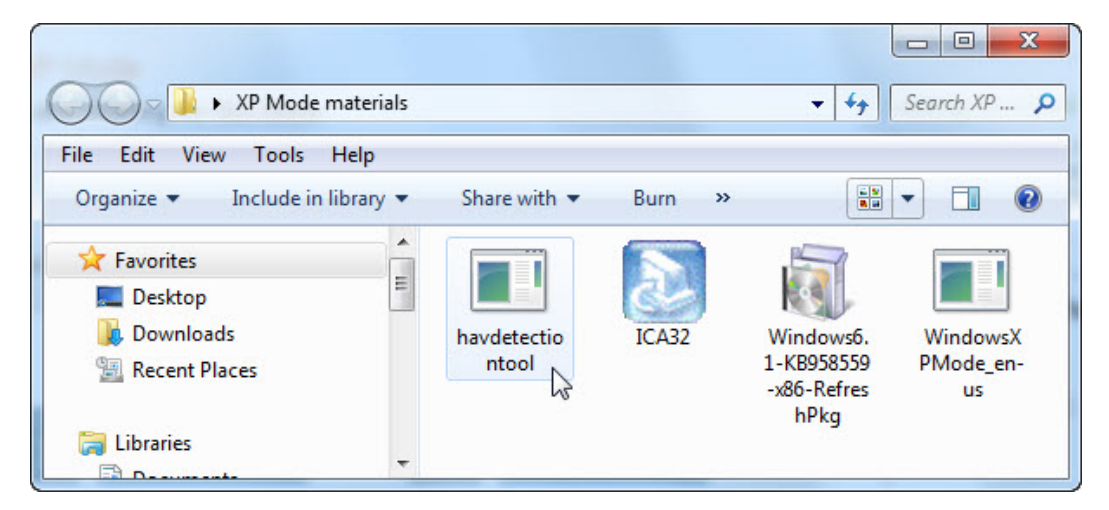

Double-click havdetectiontool application icon.

The "Hardware-Assisted Virtualization Detection Tool" window opens.

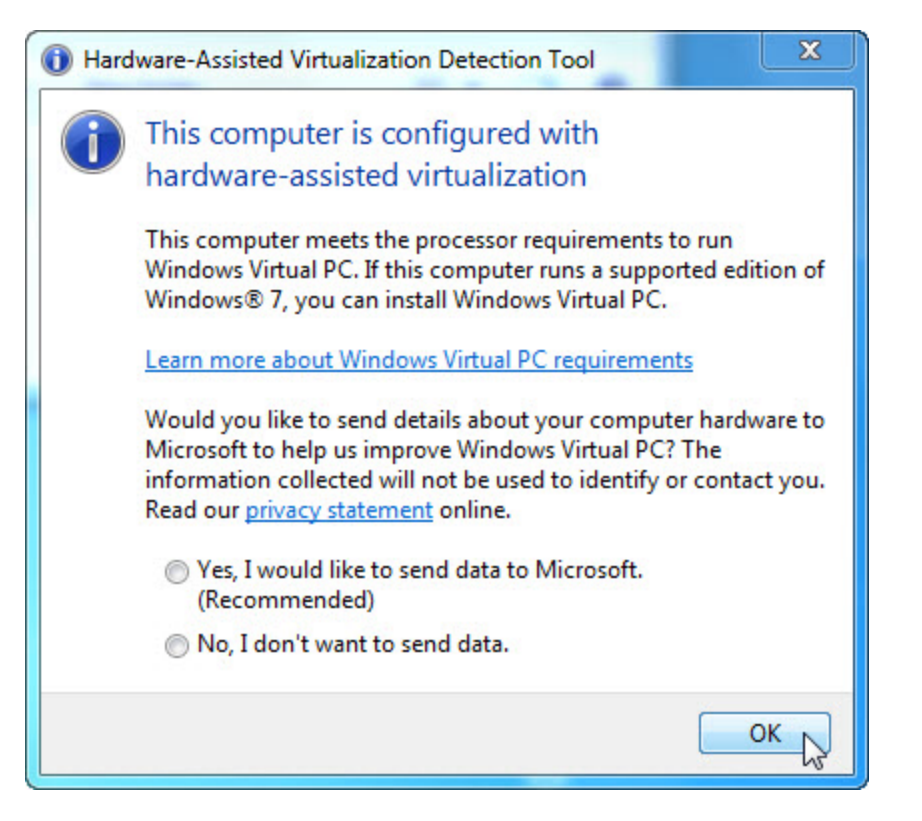

Does the computer meet the processor requirements to run Windows Virtual PC?

If you answered no to the question, ask the instructor for assistants.

Click OK.

### Step 2

Double-click WindowsXPMode-en-us application icon.

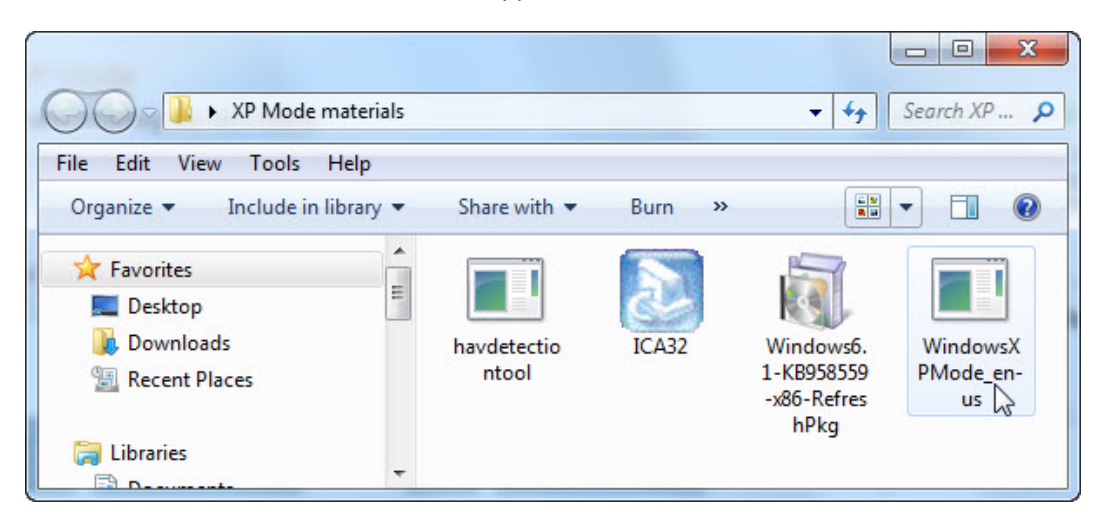

If the "Security Warning" window opens, click Run.

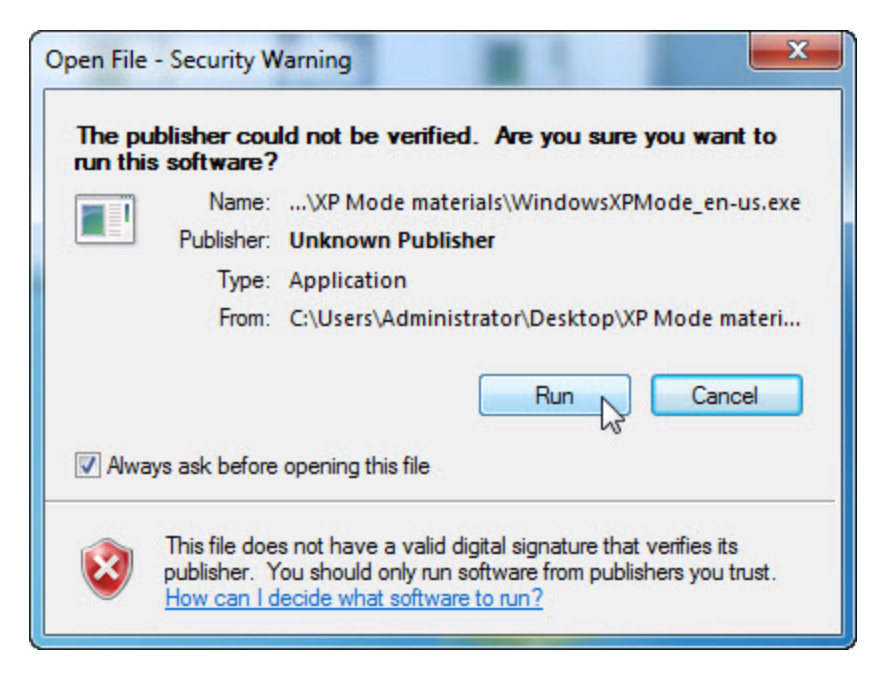

The "Extracting Files" window opens.

| Extracting File: | sources\xpm             |  |
|------------------|-------------------------|--|
| To Directory:    | c:\19ceb5427d46c7384ccb |  |
|                  |                         |  |
|                  |                         |  |

The "Windows XP Mode" window opens.

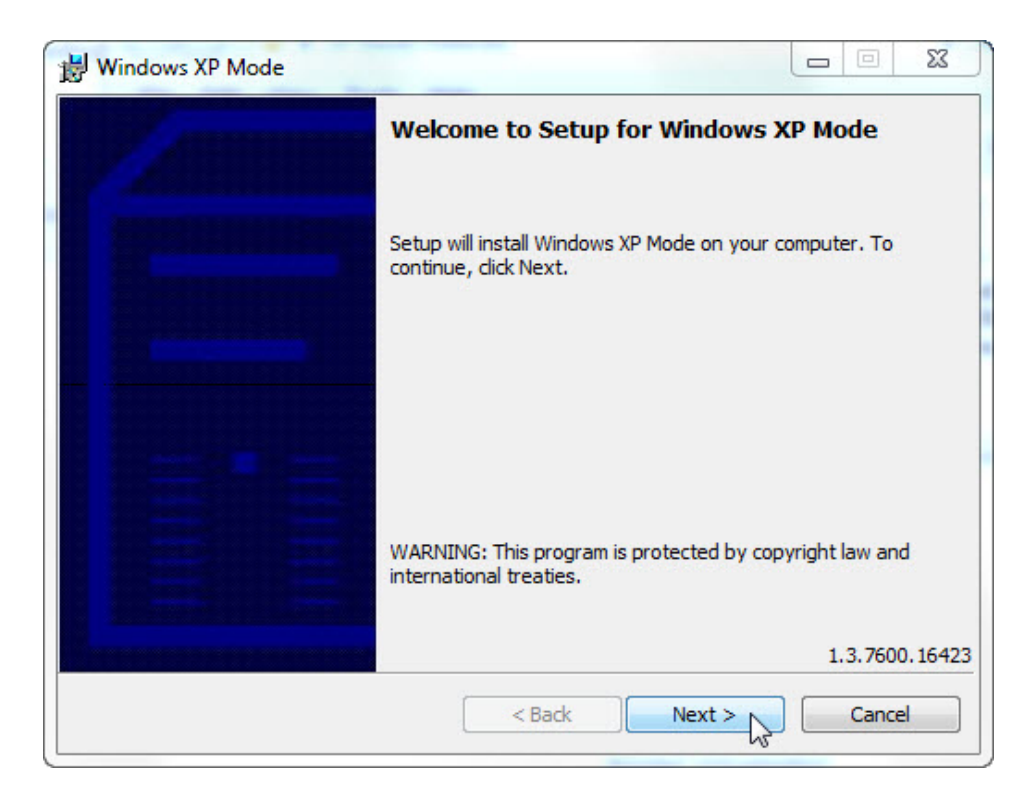

#### Click Next.

The "Location" screen appears.

| Please specify<br>disk file will re | the install location for the virtual hard disk file. The virtual hard<br>quire 1.6 GB of free space. |
|-------------------------------------|----------------------------------------------------------------------------------------------------|
| Location:                           | C:\Program Files\Windows XP Mode\ Browse                                                             |
|                                     |                                                                                                    |
|                                     |                                                                                                    |
|                                     |                                                                                                    |
|                                     |                                                                                                    |
|                                     |                                                                                                    |

### Click Next.

The "Installing virtual hard disk files for Windows XP Mode" screen appears.

| 😸 Windo | ws XP Mode                                                                                                    |
|---------|----------------------------------------------------------------------------------------------------|
| Install | ing virtual hard disk file for Windows XP Mode                                                                                                    |
|         | Please wait while Setup installs the virtual hard disk file for Windows XP<br>Mode. This may take several minutes.<br>Status:<br>Copying new files |
|         |                                                                                                    |
|         | < Back Next > Cancel                                                                                                    |

The "Setup Completed" screen appears.

| B Windows XP Mode |                                                                                                    |
|-------------------|----------------------------------------------------------------------------------------------------|
|                   | Setup Completed                                                                                        |
|                   | Virtual hard disk file for Windows XP Mode has been installed<br>at: C:\Program Files\Windows XP Mode\ |
|                   | Click Finish to exit Setup.                                                                            |
|                   |                                                                                                    |
|                   |                                                                                                    |
| Discret Hillerett |                                                                                                    |
|                   | < Back Finish Cancel                                                                                   |

Click Finish.

### Step 3

Double-click **Windows XP Mode** (Note: file may be different: Windows6.1-KB958559-x86-RefreshPkg) application icon.

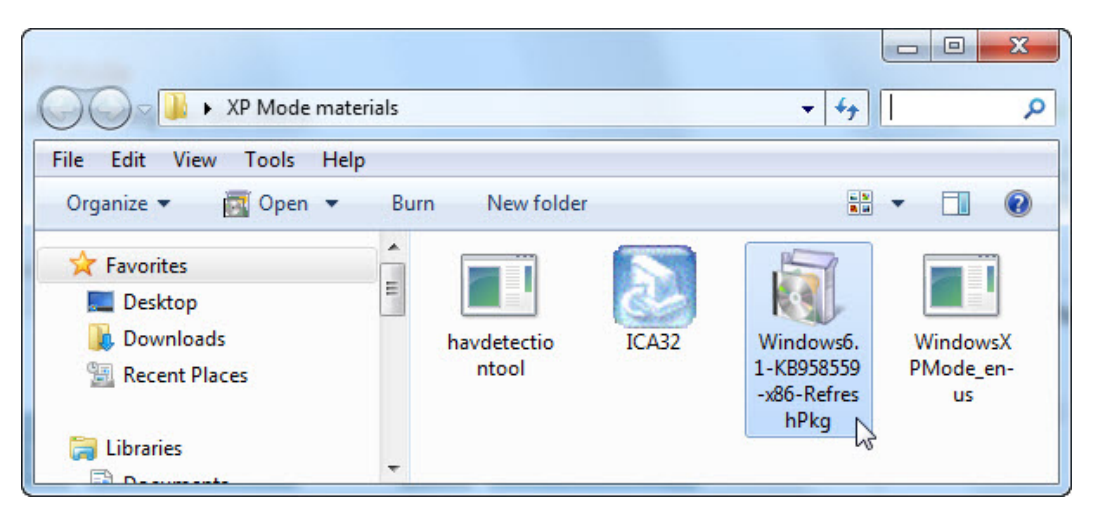

The "Windows Update Standalone Installer" window opens.

| Cancel |
|--------|
|        |

The "Do you want to install the following Windows software update?" screen appears.

| ollowing Windows software update? |
|-----------------------------------|
| 958559)                           |
|                                   |
| Ves No                            |
|                                   |

Click Yes.

The "Download and Install Updates" window opens.

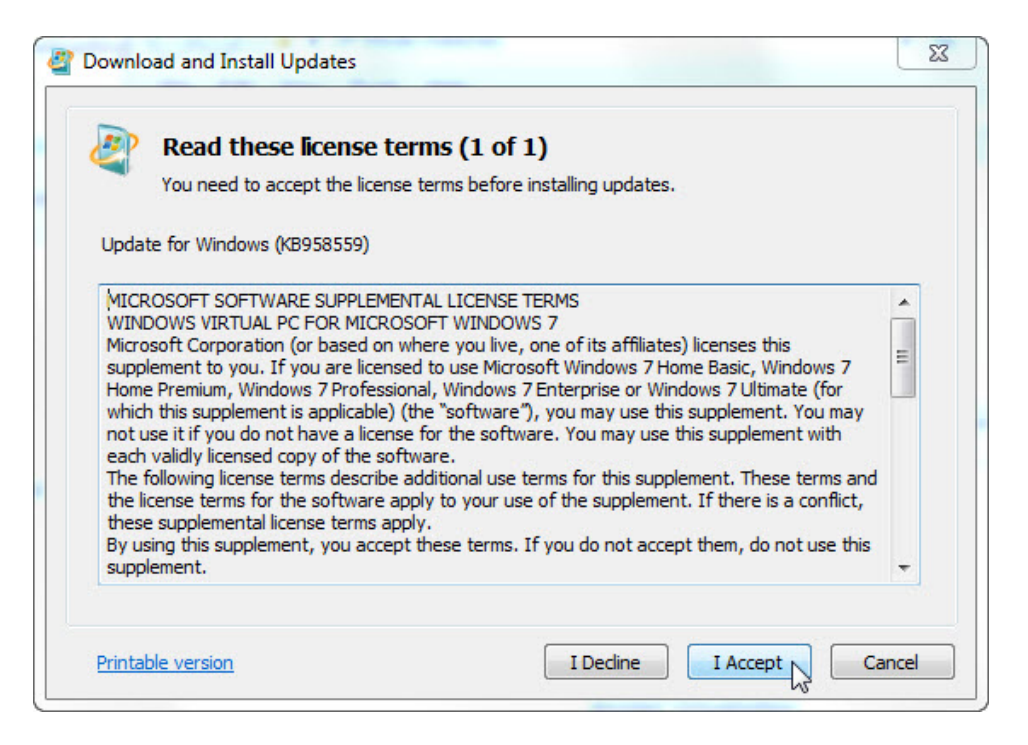

#### Click I Accept.

The "The updates are being installed" screen appears.

| installation status:                                 |                                              |   |
|------------------------------------------------------|----------------------------------------------|---|
| Initializing installation<br>Installing Update for W | . done!<br>indows (KB958559) (update 1 of 1) | * |
|                                                      |                                              | ÷ |
| installing:                                          |                                              |   |

The "Installation complete" screen appears.

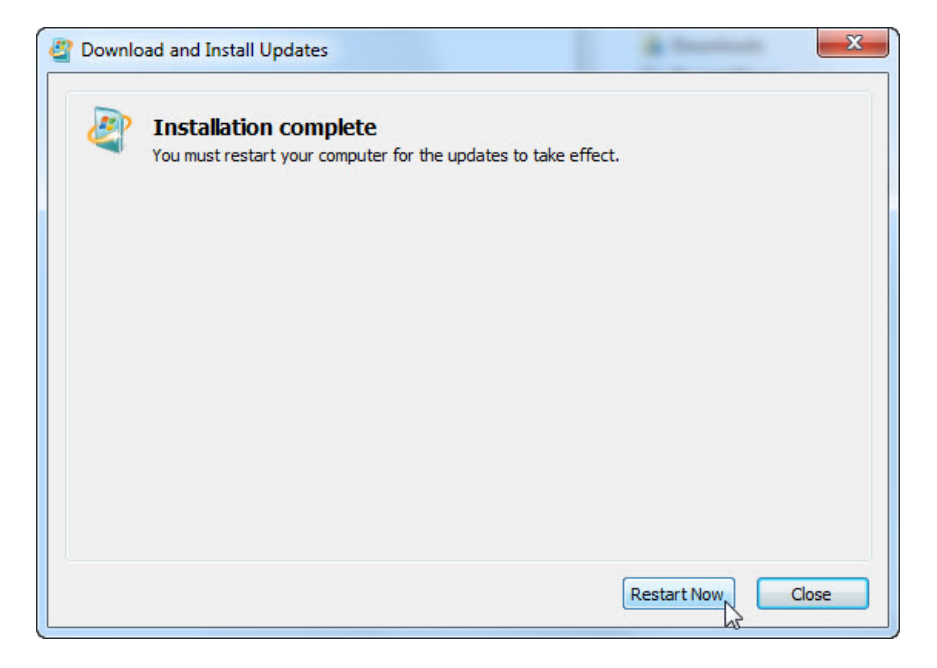

#### Click Restart Now.

# Step 4

When the computer restarts, logon as an Administrator.

### Click Start > All Programs > Windows Virtual PC > Windows XP Mode.

The "Windows XP Mode Setup" window opens.

|   |                                                                                                    | ×      |  |
|---|----------------------------------------------------------------------------------------------------|--------|--|
| 9 | 🐳 Windows XP Mode Setup                                                                                                    |        |  |
|   | Windows XP Mode License Agreement                                                                                                    |        |  |
|   | Review the license agreement and make a selection. To proceed with Setup, you m<br>accept the license agreement.                                                                                                    |        |  |
|   | END-USER LICENSE AGREEMENT FOR MICROSOFT SOFTWARE<br>MICROSOFT WINDOWS XP MODE<br>(WINDOWS XP PROFESSIONAL SERVICE PACK 3 IN VIRTUAL HARD DISK IMAGE<br>FORMAT FOR USERS OF WINDOWS 7 PROFESSIONAL, ENTERPRISE AND ULTIMATE<br>EDITIONS)<br>IMPORTANT—READ CAREFULLY: This End-User License Agreement ("EULA") is a<br>legal agreement between you (either an individual or a single entity) and<br>Microsoft Corporation or one of its affiliates ("Microsoft") for the Microsoft<br>software that accompanies this EULA, which includes computer software and may<br>include associated media, printed materials, "online" or electronic | •      |  |
|   | ✓ I accept the license terms           Printable version                                                                                                    |        |  |
|   | Next                                                                                                    | Cancel |  |

Select the I accept the license terms box and then click Next.

The "Installation folder and credentials" screen appears.

| stallation folder an   | d credentials                                |
|------------------------|----------------------------------------------|
| nstallation folder     |                                              |
| C:\Users\Administrato  | r\AppData\Local\Microsoft\Windows Virtual PC |
| reate credentials      |                                              |
| User name:             | XPMUser                                      |
| Password:              | •••••                                        |
| Confirm password:      | •••••                                        |
| 🔽 Remember credentia   | lls (Recommended)                            |
| More about credentials | for Windows XP Mode                          |
|                        |                                              |
|                        |                                              |

Type ITEv5 as the password, retype the password and then click Next.

The "Help protect your computer" screen appears.

| 🚱 🗐 Windows XP Mode Setup                                                                                                    |
|----------------------------------------------------------------------------------------------------|
| Help protect your computer<br>With Automatic Updates, Windows can routinely check for the latest security updates for<br>your computer and install them automatically. |
| <ul> <li>Help protect my computer by turning on Automatic Updates now.</li> <li>(recommended)</li> <li>Not right now.</li> </ul>                                       |
| If you haven't turned on Automatic Updates, your computer is more vulnerable to viruses and other security threats.                                                    |
| Find more about Automatic Updates No information is collected that can be used to identify you or contact you                                                          |
| Please read the <u>Windows Update Privacy Statement</u>                                                                                                    |
| Next Cancel                                                                                                    |

Select Help protect my computer by turning on Automatic Updates now. (recommended), and then click Next.

The "Setup will share the drive on this computer with Windows XP Mode" screen appears.

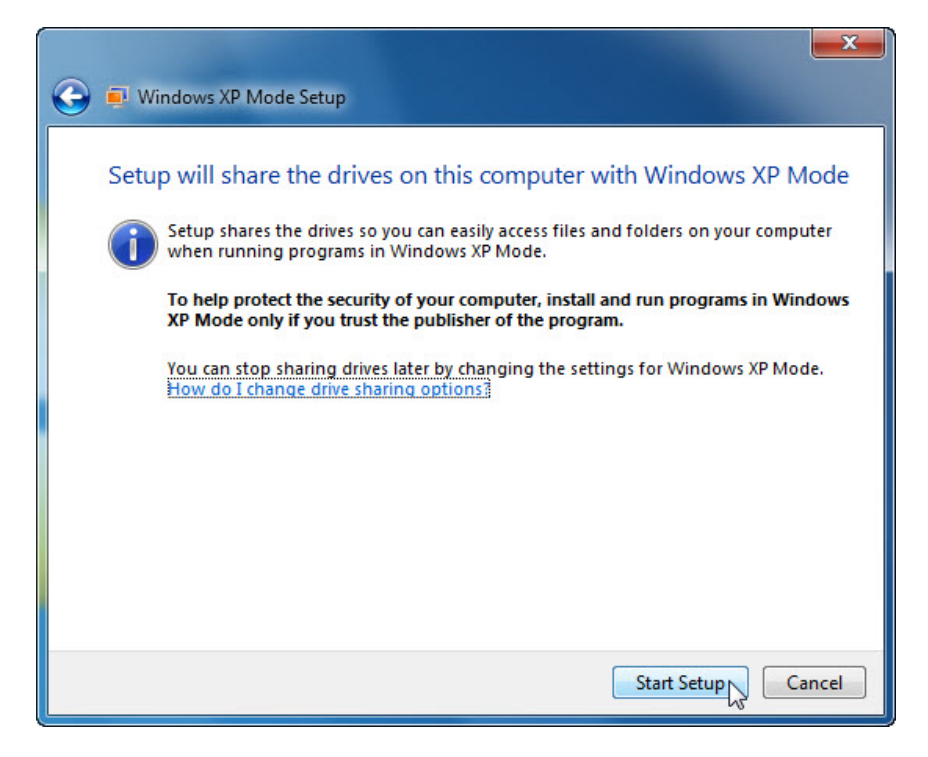

#### Click Start Setup.

After a few seconds the "Windows XP Mode – Windows Virtual PC" window starts up.

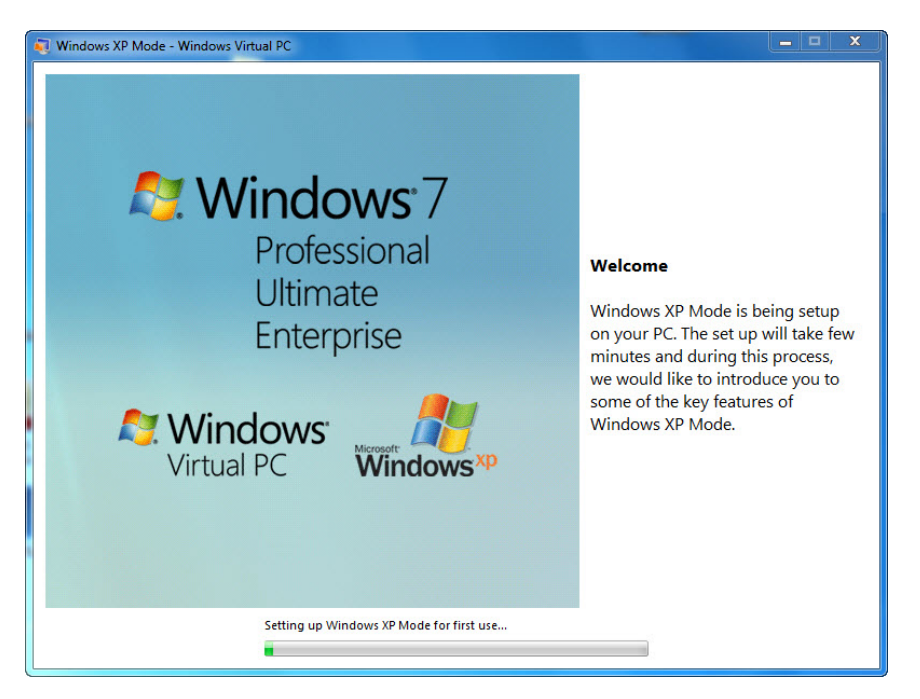

After a few minutes, the "Starting the virtual machine" indicator appears.

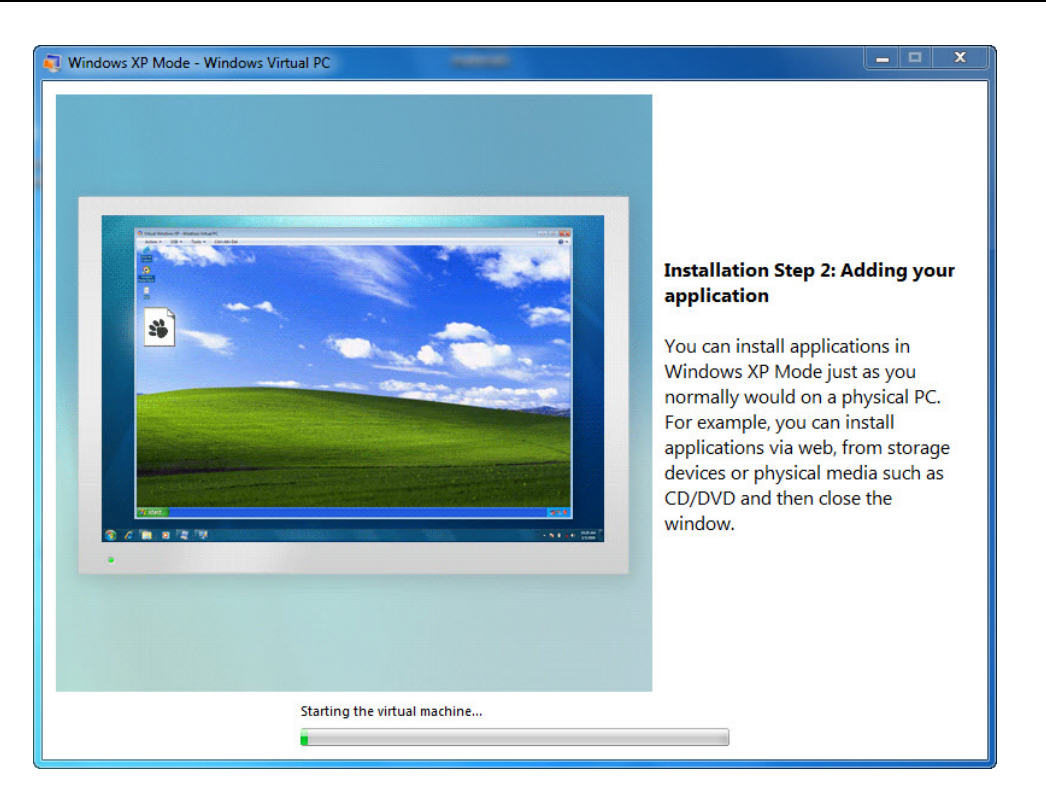

The "Windows Virtual PC" window opens with a black screen.

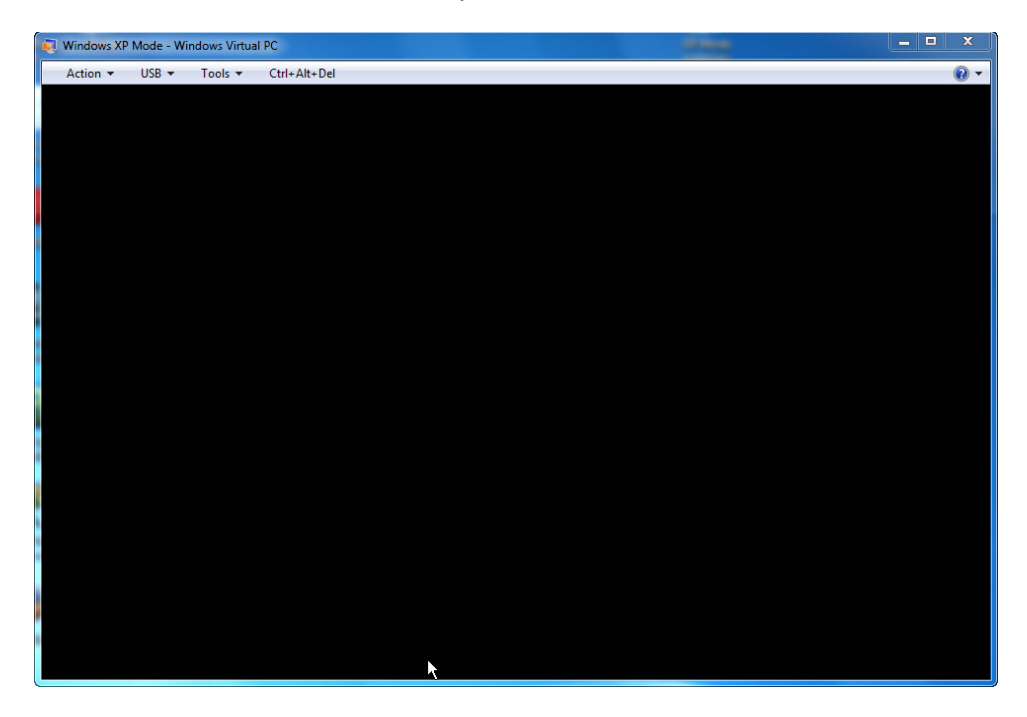

Windows "XP Mode" loads into "Windows Virtual PC".

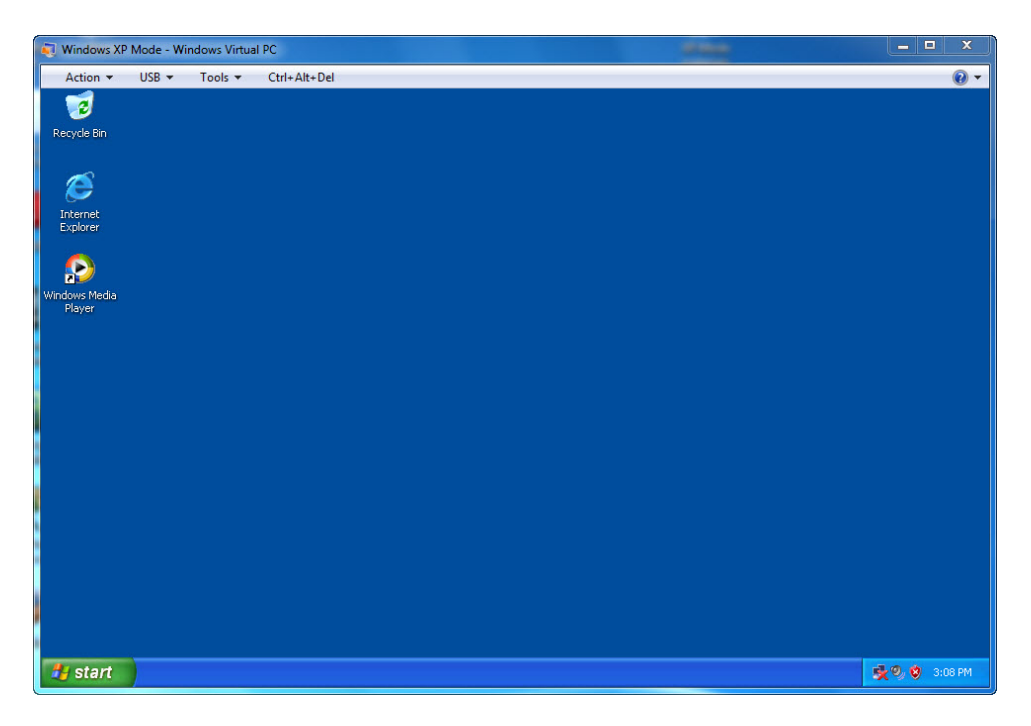

# Step 5

Plug the USB flash drive with the Windows XP application into a USB port on the computer.

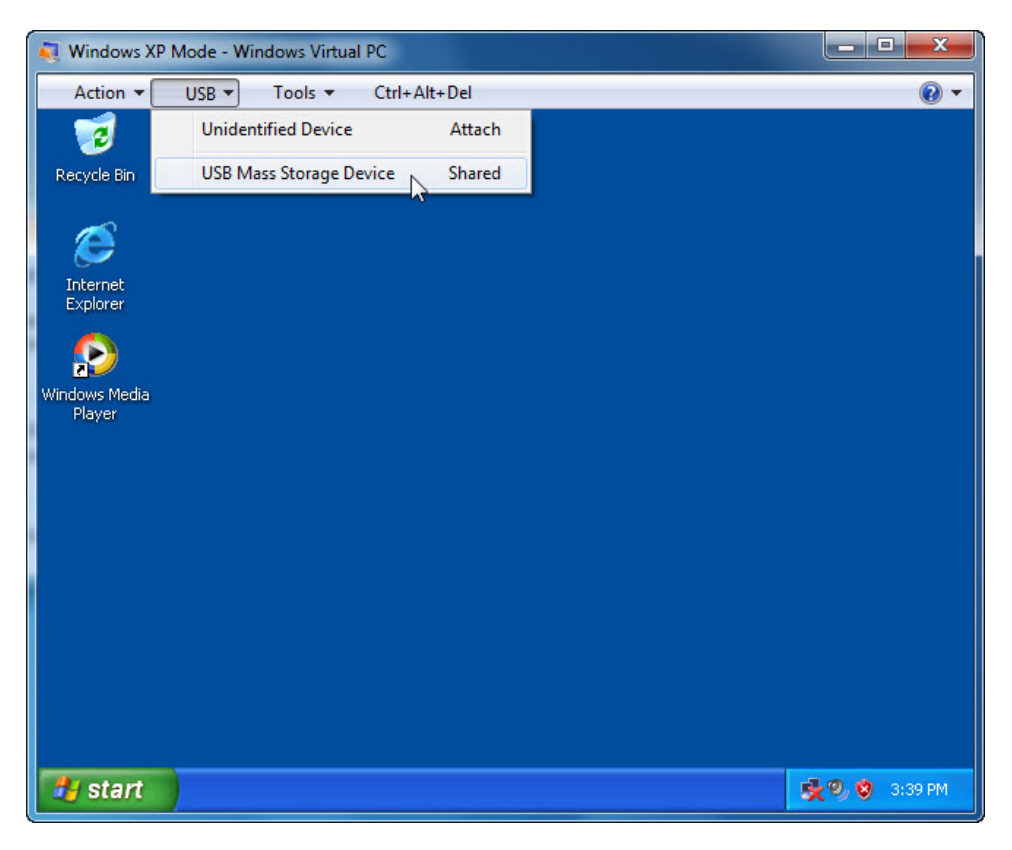

Click the USB menu > USB Mass Storage Device.

The "Attach a shared USB device" screen opens.

| Window                                                                                                    | Windows XP Mode - Windows Virtual PC |                                                                                                    |  |
|----------------------------------------------------------------------------------------------------|--------------------------------------|----------------------------------------------------------------------------------------------------|--|
| 1                                                                                                    | Attach a shared USB device           |                                                                                                    |  |
| Attaching the shared device 'USB Mass Storage Devi<br>to the virtual machine will disconnect it from your<br>computer. Do you want to continue attaching the<br>device to the virtual machine? |                                      | ared device 'USB Mass Storage Device'<br>Inchine will disconnect it from your<br>In want to continue attaching the<br>Inachine? |  |
| 🕑 s                                                                                                    | ee details                           | Yes No                                                                                                    |  |

### Click Yes.

The "Found New Hardware" message appears.

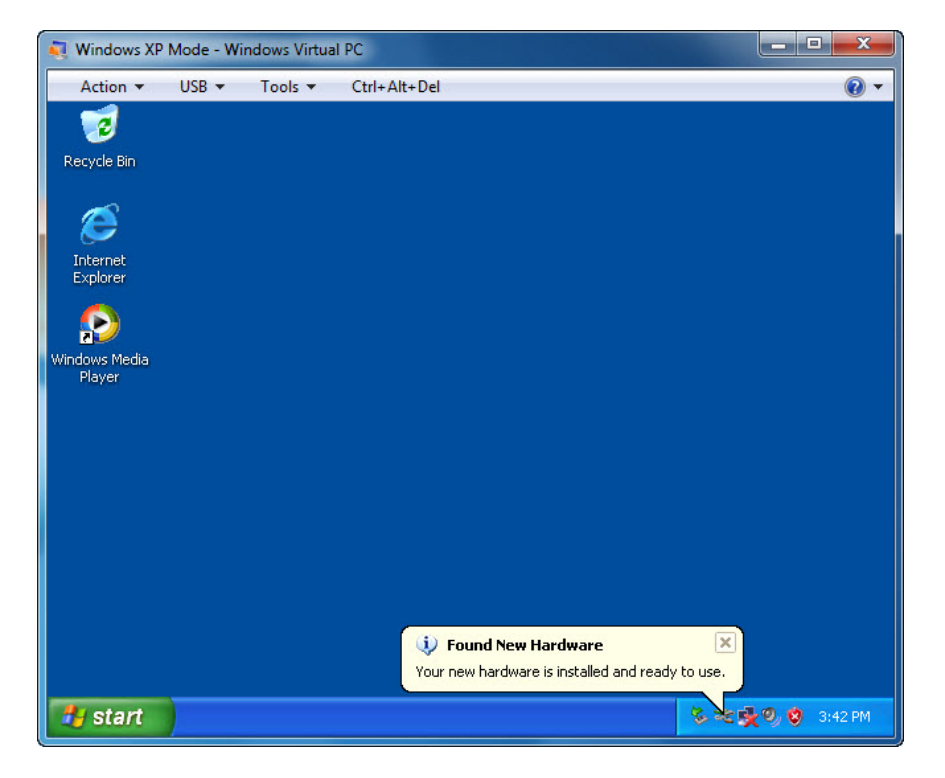

#### Click Start > My Computer > double-click Removable Disk.

The "USB flash drive" opens.

### Step 6

**Note**: If installing a different Windows XP application, follow the install instructions provided by the instructor.

| 💐 Windows XP Mode - Windows Virtual PC                                                                                                  | _ <b>_</b> X    |  |  |  |
|----------------------------------------------------------------------------------------------------|-----------------|--|--|--|
| Action ▼ USB ▼ Tools ▼ Ctrl+Alt+Del                                                                                                    | •               |  |  |  |
| Stephication                                                                                                    |                 |  |  |  |
| File Edit View Favorites Tools Help                                                                                                    | 2000            |  |  |  |
| Sack • S - D Search B Folders                                                                                                    |                 |  |  |  |
| Address 🛅 E:\XP Application                                                                                                    | 🔽 🄁 Go          |  |  |  |
| File and Folder Tasks       ICA32         Image: Share this folder       Image: Share this folder                                       |                 |  |  |  |
| Other Places                                                                                                    |                 |  |  |  |
| <ul> <li>Removable Disk (E:)</li> <li>My Documents</li> <li>Shared Documents</li> <li>My Computer</li> <li>My Network Places</li> </ul> |                 |  |  |  |
| Details                                                                                                    |                 |  |  |  |
| Ty start >> XP Application                                                                                                    | 😵 🌺 🧐 🦁 3:49 PM |  |  |  |

Double-click the "Windows XP application".

The "InstallShield Wizard" opens.

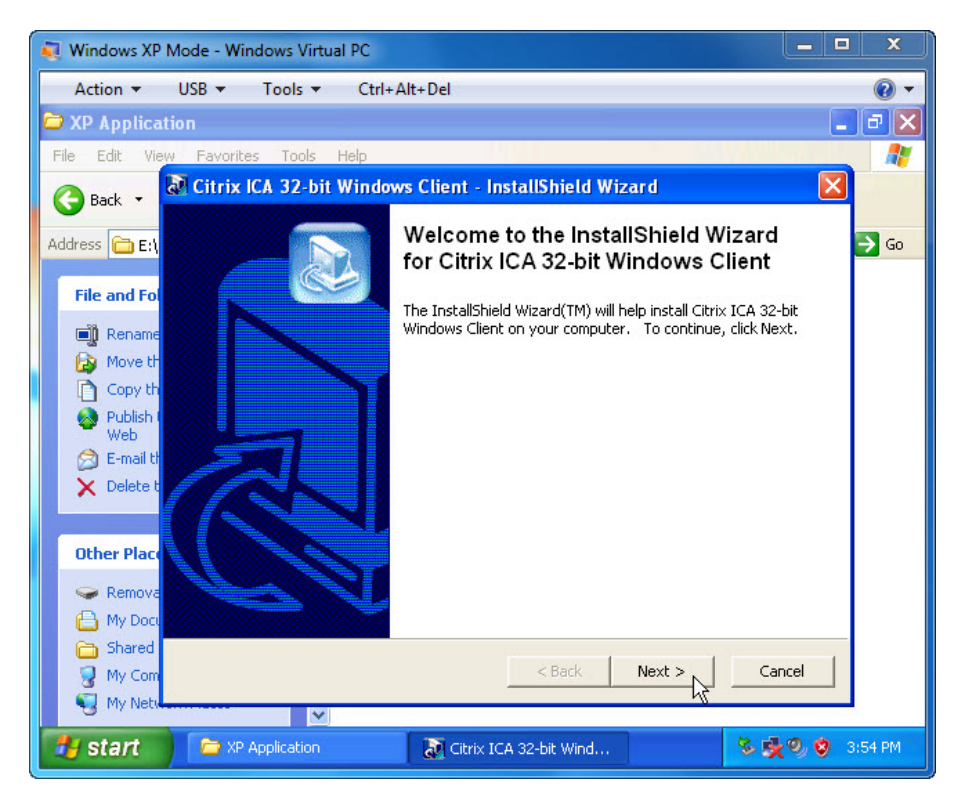

Click Next.

The "Setup" window opens.

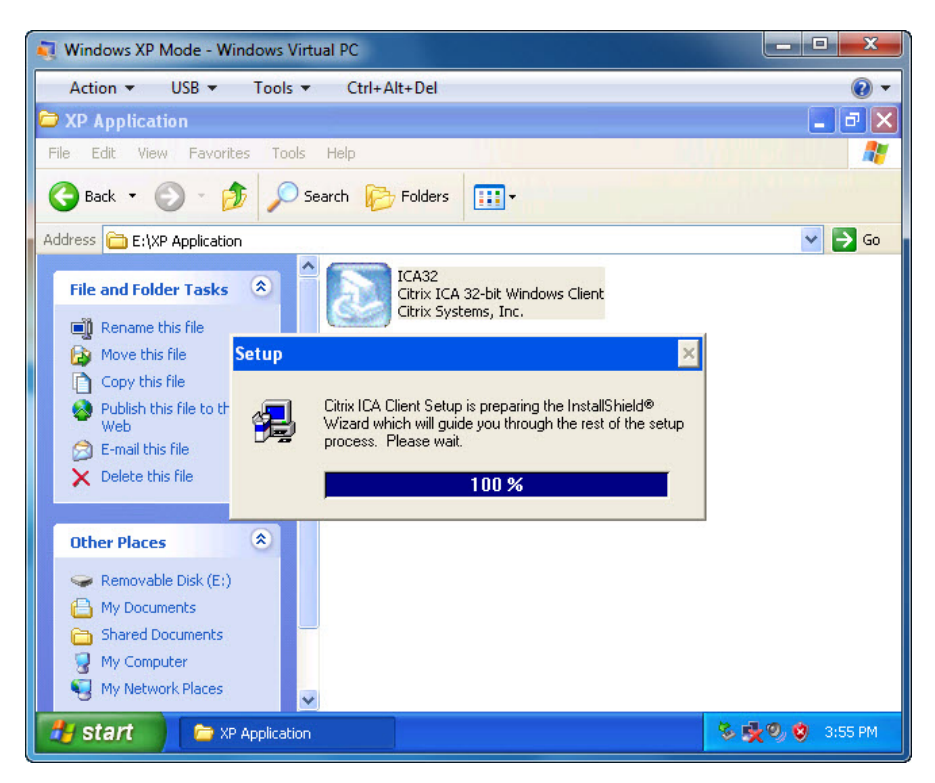

The "Welcome" window opens.

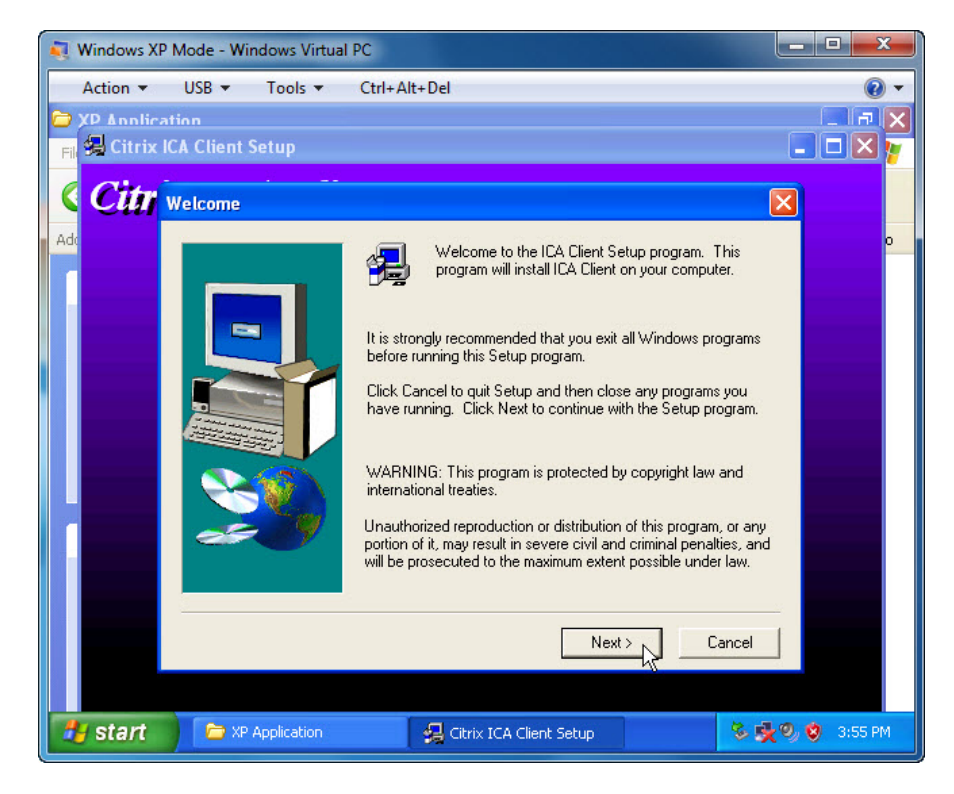

Click Next.

The "Citrix License Agreement" window opens.

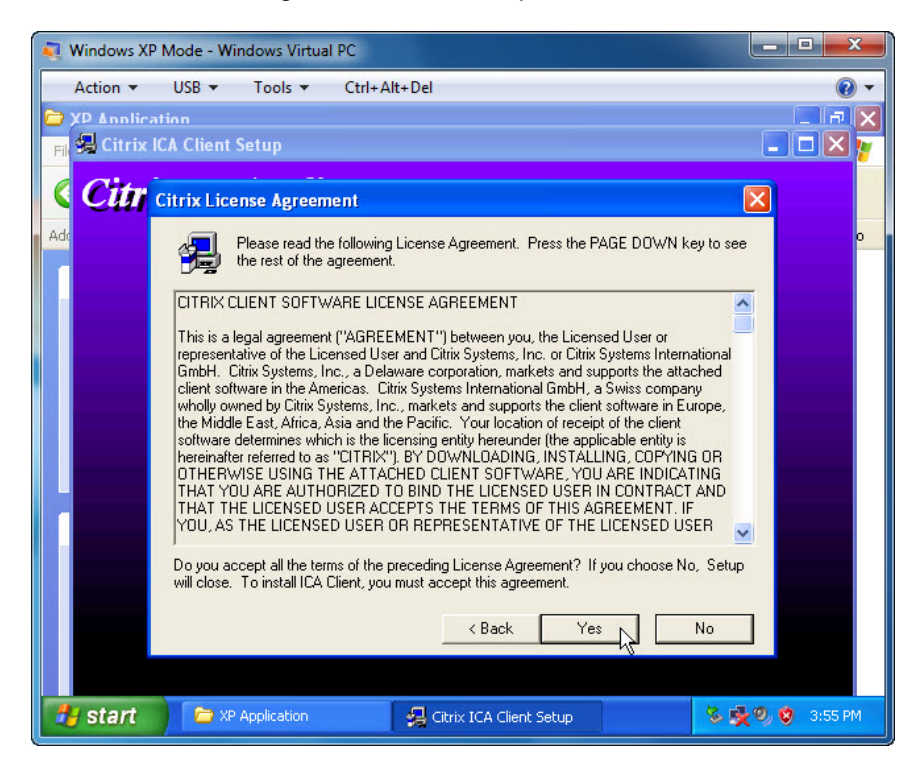

Click Yes.

The "Choose Destination Location" window opens.

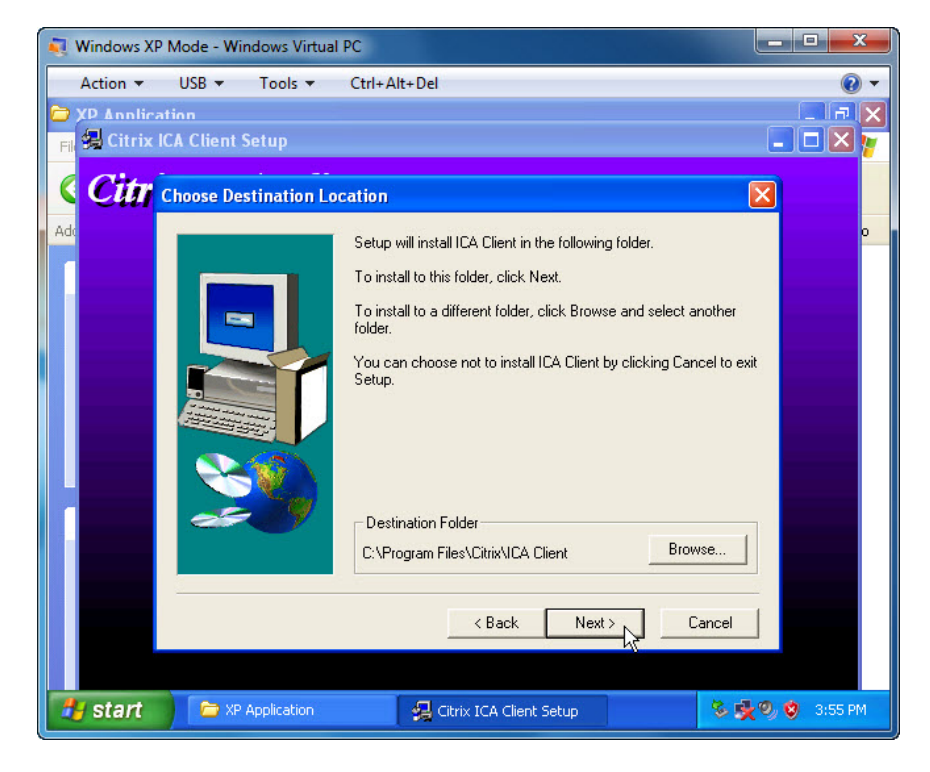

Click Next.

Continue clicking Next to accept all default settings.

The "Citrix ICA Client Setup" window opens.

| 💐 Windows XP Mode - Windows Virtual PC             |                 |
|----------------------------------------------------|-----------------|
| Action ▼ USB ▼ Tools ▼ Ctrl+Alt+Del                | • (9)           |
| D XP Annlication                                   |                 |
| Fil 🙀 Citrix ICA Client Setup                      |                 |
| Citrix ICA Client                                  |                 |
|                                                    |                 |
|                                                    |                 |
|                                                    |                 |
|                                                    |                 |
|                                                    |                 |
|                                                    |                 |
|                                                    |                 |
|                                                    |                 |
|                                                    |                 |
|                                                    |                 |
|                                                    |                 |
|                                                    |                 |
|                                                    |                 |
| XP Application                                     |                 |
| 🛃 Start 🗁 XP Application 🤤 Citrix ICA Client Setup | 🏂 💑 🧐 🦁 3:57 РМ |

Notice the flashing icon in the Task Bar. Click the icon.

The "Information" window opens.

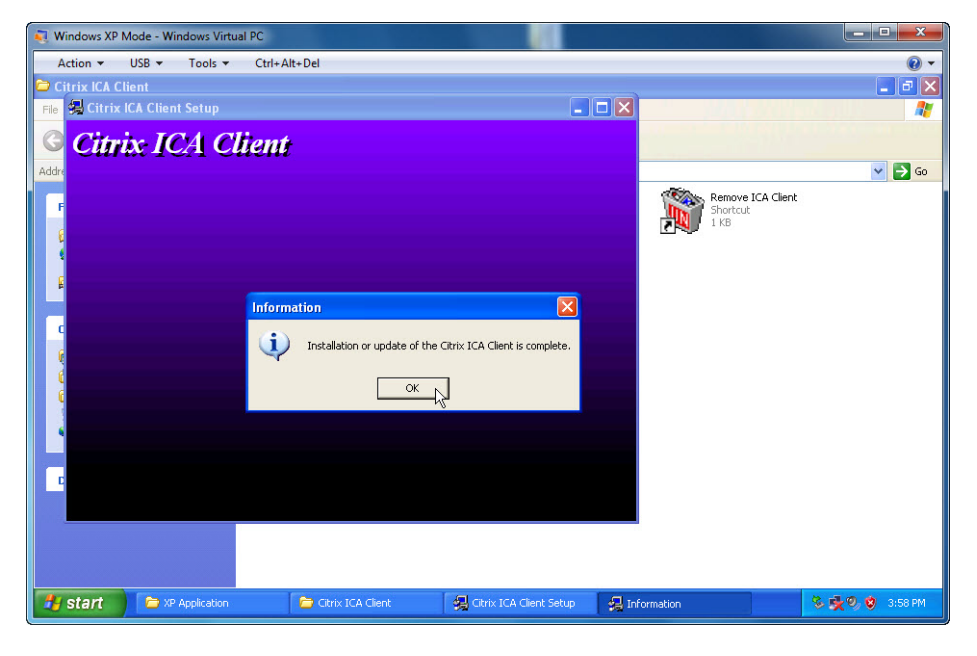

Click OK.

Close all open windows in the Virtual Desktop.

| 💐 Windows XP Mode - Win | idows Virtual PC     |                 |
|-------------------------|----------------------|-----------------|
| Action                  | Tools ▼ Ctrl+Alt+Del | • 🔞             |
| 1 🤕                     |                      |                 |
| Recycle Bin             |                      |                 |
|                         |                      |                 |
| æ                       |                      |                 |
| Internet<br>Explorer    |                      |                 |
|                         |                      |                 |
|                         |                      |                 |
| Windows Media<br>Player |                      |                 |
| <u>Å</u> L              |                      |                 |
| Citrix Program          |                      |                 |
| Neighborhood            |                      |                 |
|                         |                      |                 |
|                         |                      |                 |
|                         |                      |                 |
|                         |                      |                 |
|                         |                      |                 |
| 🐉 start                 |                      | 🏷 🕵 🧐 🦁 3:58 PM |

To close the Virtual PC, click the red X at the top right corner of the screen.

| Nindows XP Mode - Windows Virtual PC | x |
|--------------------------------------|---|
| Hibernating the virtual machine      |   |
|                                      |   |

The "Hibernating the virtual machine" screen appears.

## Step 7

From Windows 7, click Start > All Programs > Windows Virtual PC > Windows XP Mode Applications > select the program you installed.

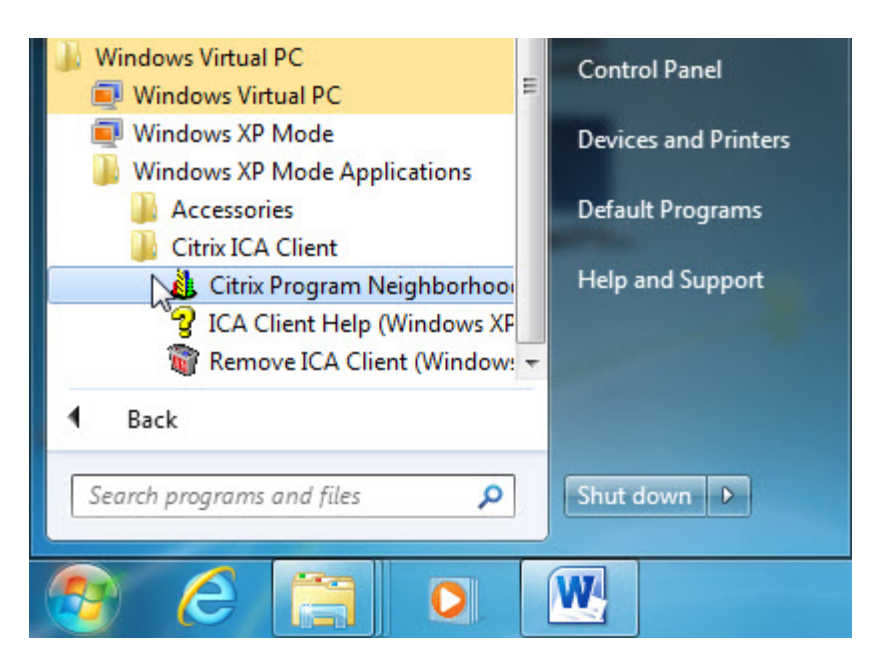

The "Windows XP Mode' was closed with a user logged on" window opens.

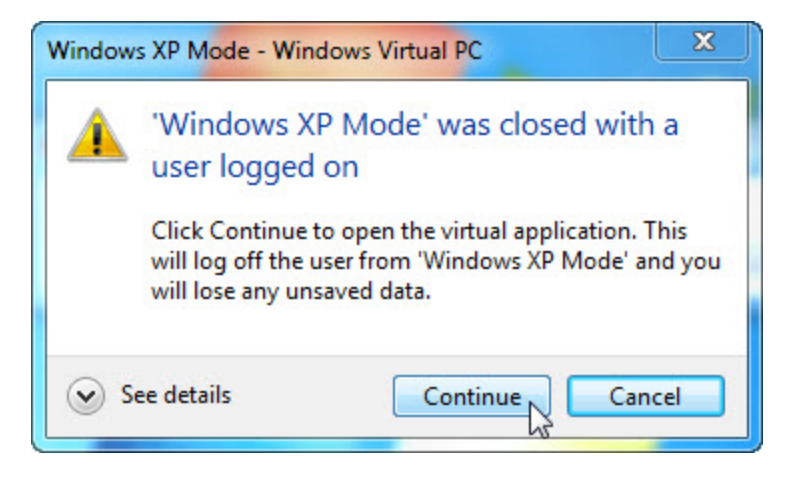

Click Continue.

| Windows XP Mode - Windows Virtual PC |  |
|--------------------------------------|--|
| Starting virtual application         |  |
|                                      |  |

The "Starting virtual application" screen appears.

The application does not open in "XP Mode". It is running in its own window as if it were native to Windows 7.

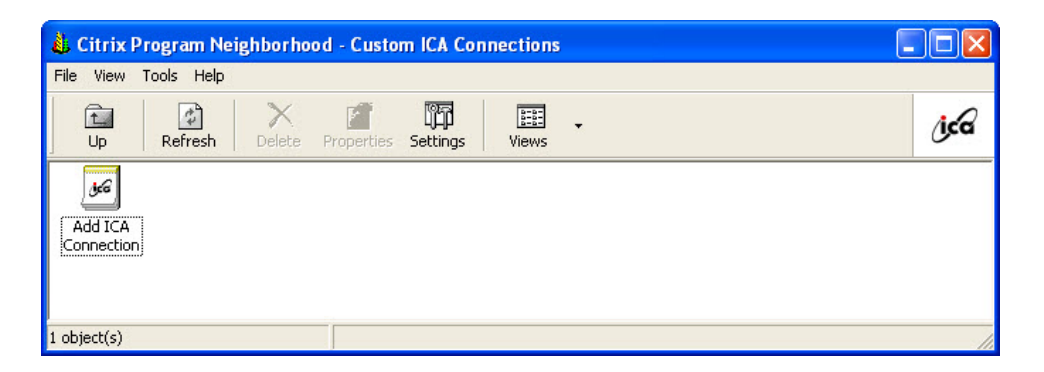

# Step 8

Close all open windows

Click Start > Control Panel > Programs and Features. Find and select Windows XP Mode > Uninstall.

Click Yes to remove the program and all files.

Click Yes to restart the program.